www.car-solutions.com

support@car-solutions.com

G wagen

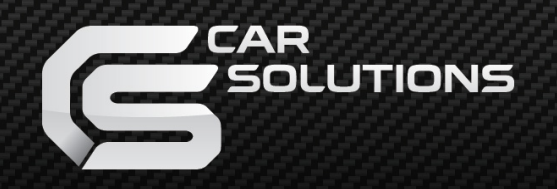

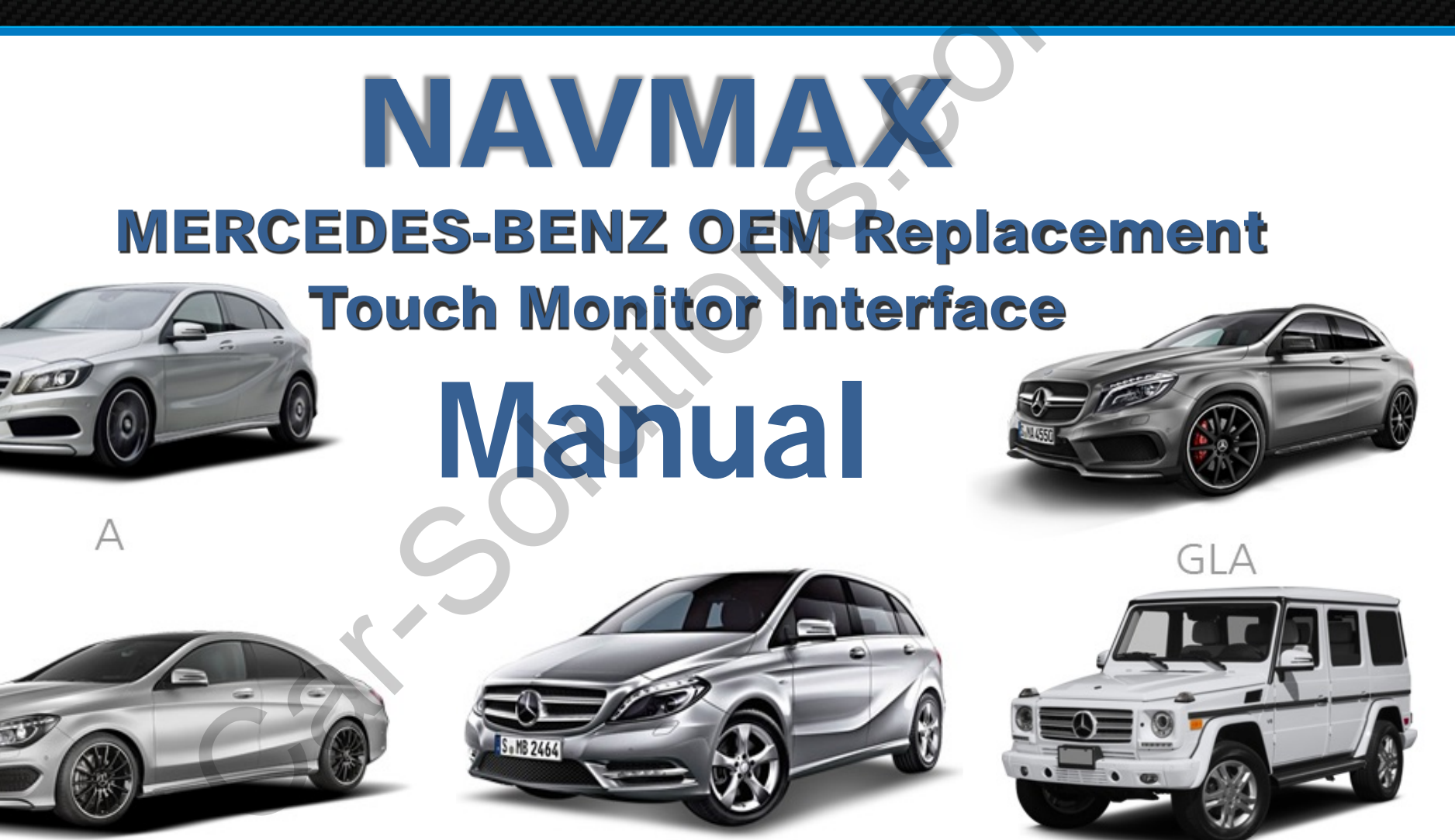

www.car-solutions.com

## CONTENTS

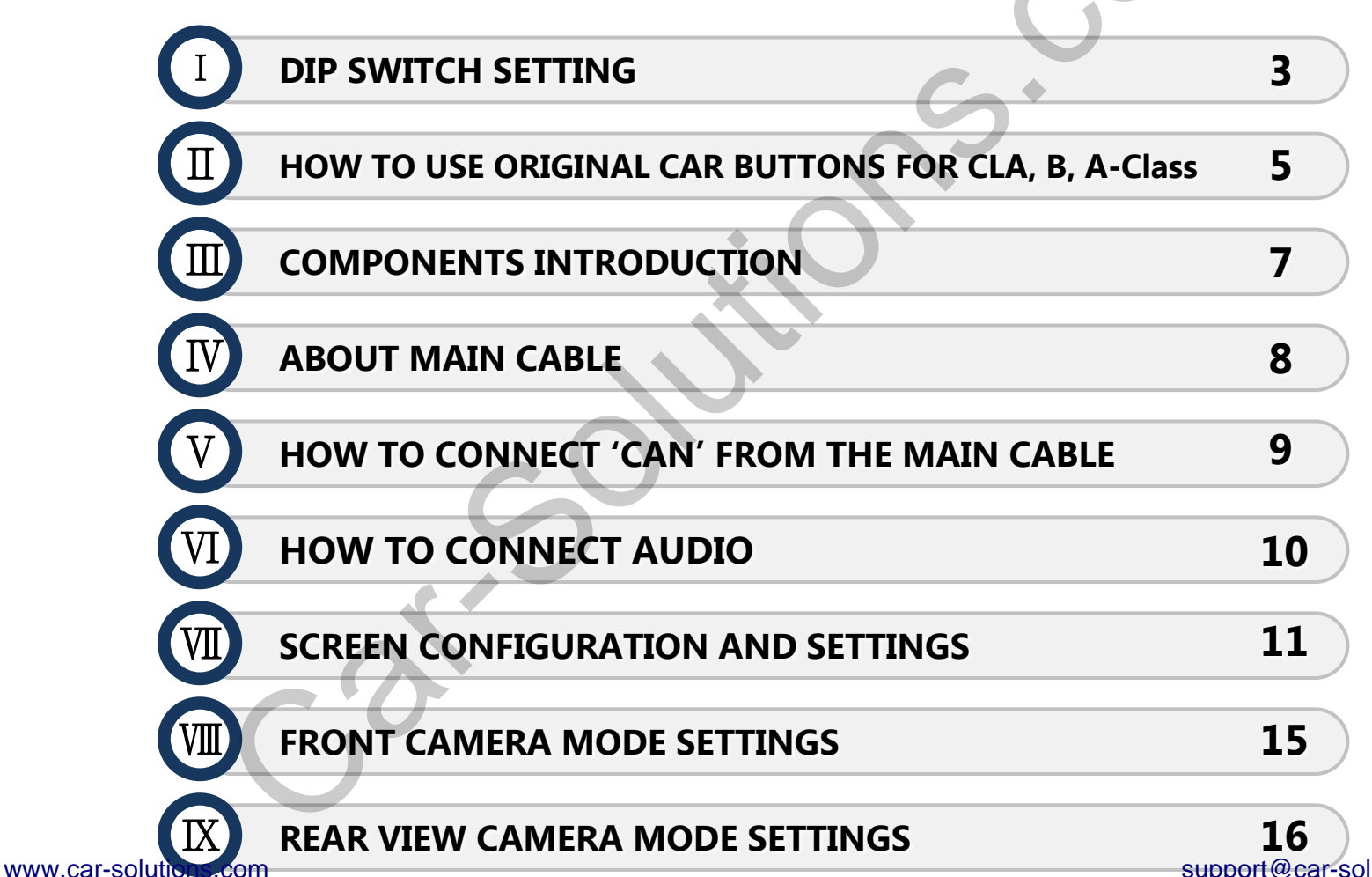

#### **1. DIP SWITCH SETTINGS**

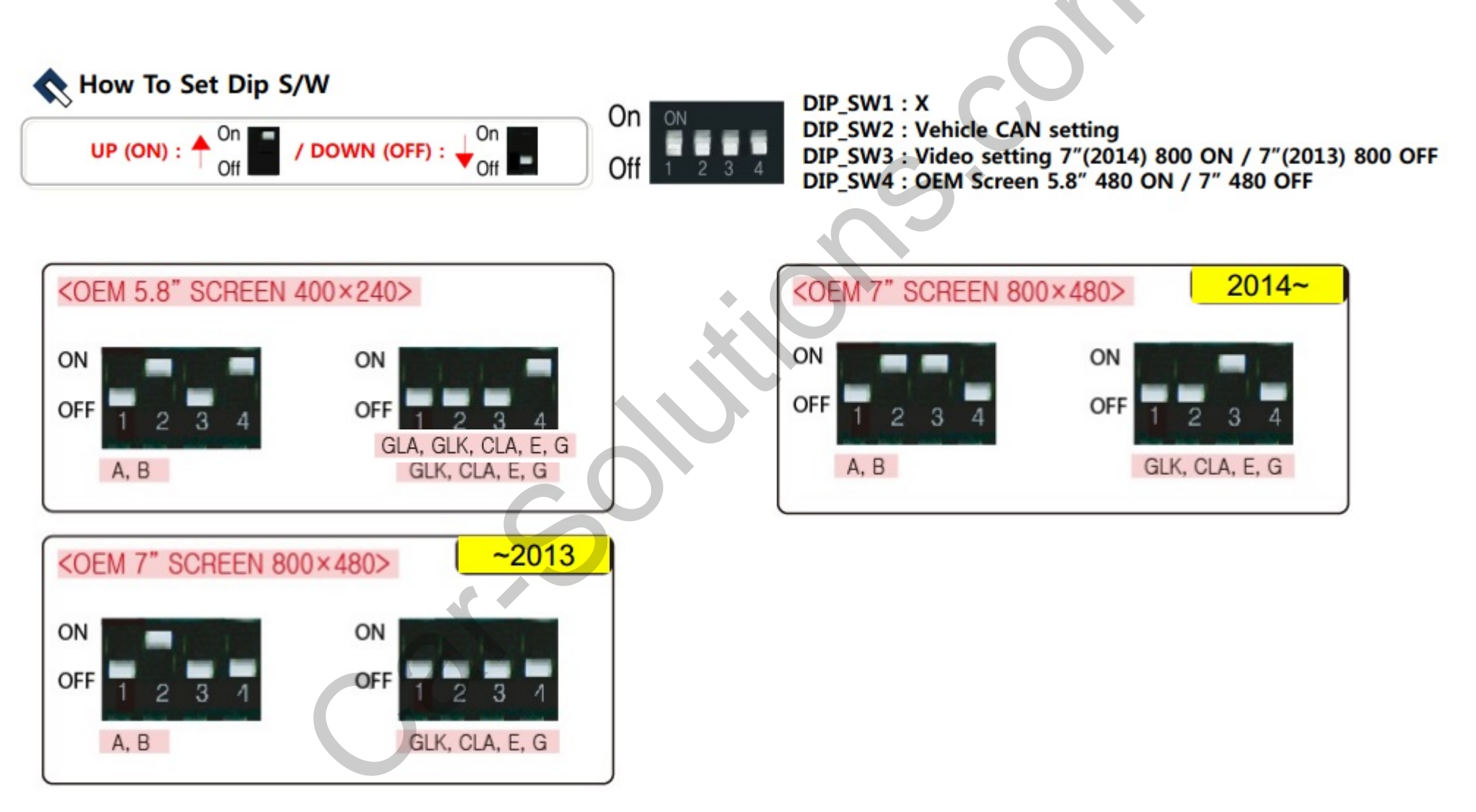

#### **1-1. CLA, A, B-CLASS BEFORE AND AFTER**

|          | ORIGINAL – 5.8"LCD with 480 LOW RESOLUTION SCREEN | NAVMAX – 8"LCD with 800 HIGH RESOLUTION SCREEN                         |
|----------|---------------------------------------------------|------------------------------------------------------------------------|
| Screen   |                                                   |                                                                        |
|          |                                                   | 1. RGB INPUT X 1                                                       |
|          |                                                   | 2. AV OUT X 1                                                          |
| Function |                                                   | 3. AV IN X 2                                                           |
|          | C 0                                               | 4. VIDEO IN X 1                                                        |
|          |                                                   | 5. REAR VIEW CAMERA IN X 1                                             |
|          | ww.car-solutions.com                              | 6. DTV, DVD, NAVI, IR CONTROL CALIBRATION<br>support@car-solutions.com |

## 2-1. HOW TO USE ORIGINAL CAR BUTTONS FOR CLA, B, A-Class

#### **SCREEN MODE SWITCHING (INPUT SOURCE CHANGE)**

| MODEL                 | MODE                                             | KEY              | OPERATION   | ном то                                                                                                   |
|-----------------------|--------------------------------------------------|------------------|-------------|----------------------------------------------------------------------------------------------------|
|                       | 1 CHANGE SCREEN                                  | 1                | 2SEC LONG   | SWITCHING THE INPUTS BY PRESSING 2SECONDS<br>(ORIGINAL-NAVI-AV1-AV2-AV3-MIRROR LINK-ORIGINAL)            |
| 2                     | 2 DIRECT TO AV1                                  |                  | 2SEC LONG   | DIRECT TO AV1 INPUT BY PRESSING 2SECONDS                                                                 |
| 5<br>OK               | 3 DIRECT TO AV2                                  | $\triangleright$ | 2SEC LONG   | DIRECT TO AV2 INPUT BY PRESSING 2SECONDS                                                                 |
|                       | 4 DIRECT TO AV3                                  |                  | 2SEC LONG   | DIRECT TO AV3 INPUT BY PRESSING 2SECONDS                                                                 |
|                       | <b>5</b> DIRECT TO WSML<br>MIRROR LINK(OPTIONAL) |                  | 2SEC LONG   | DIRECT TO MIRROR LINK INPUT BY PRESSING 2SECONDS                                                         |
| MODEL                 | MODE                                             | KEY              | OPERATION   | ном то                                                                                                   |
|                       | DIRECT TO OEM SCREEN                             |                  | PRESS SHORT | DIRECT TO OEM SCREEN BY PRESSING ONCE                                                                    |
| 6 7                   | DIRECT TO MENU<br>SETTING MODE                   | C                | 30SEC LONG  | DIRECT TO MENU SETTING MODE BY PRESSING<br>7SECONDS                                                      |
|                       | 8 (MENU) TO THE LEFT                             | ¥                | -           | MOVING LEFT FROM THE MENU                                                                                |
| 11 12                 | 9 (MENU) TO THE RIGHT                            | V                | -           | MOVING RIGHT FROM THE MENU                                                                               |
|                       | 10 CANCLE                                        | -                | -           | PRESS "C" BUTTON TO EXIT AFTER SELECTING "OK"<br>BUTTON                                                  |
| 1, 6 SAME FUNCTION    | 11 MOVE LEFT ONE LEVEL                           | ←                | _           | USED FOR MOVING LEFT ONE LEVEL WHILE SETTING NAV DSP or REAR VIEW CAMERA                                 |
| www.car-solutions.com | 12 MOVE RIGHT ONE LEVEL                          | $\rightarrow$    | -           | USE FOR MOVING RIGHT ONE LEVEL WHILE SETTING NAV<br>DSP or REAR VIEW CAMERA<br>support@car-solutions.com |

#### 🗅 🙆 🗘 🙂 🛱

## **3. COMPONENTS**

#### **COMPONENTS**

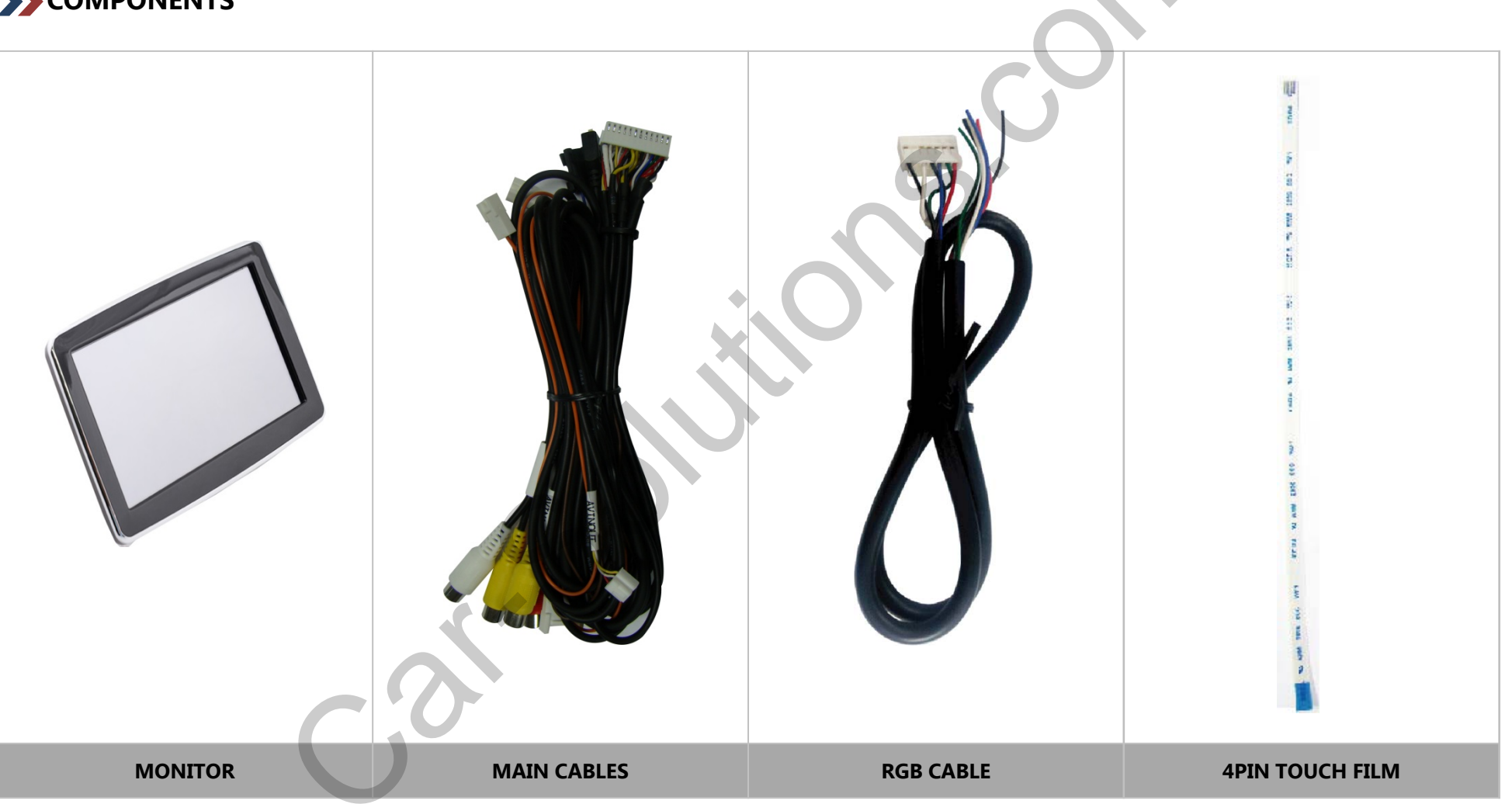

#### 4. MAIN CABLE

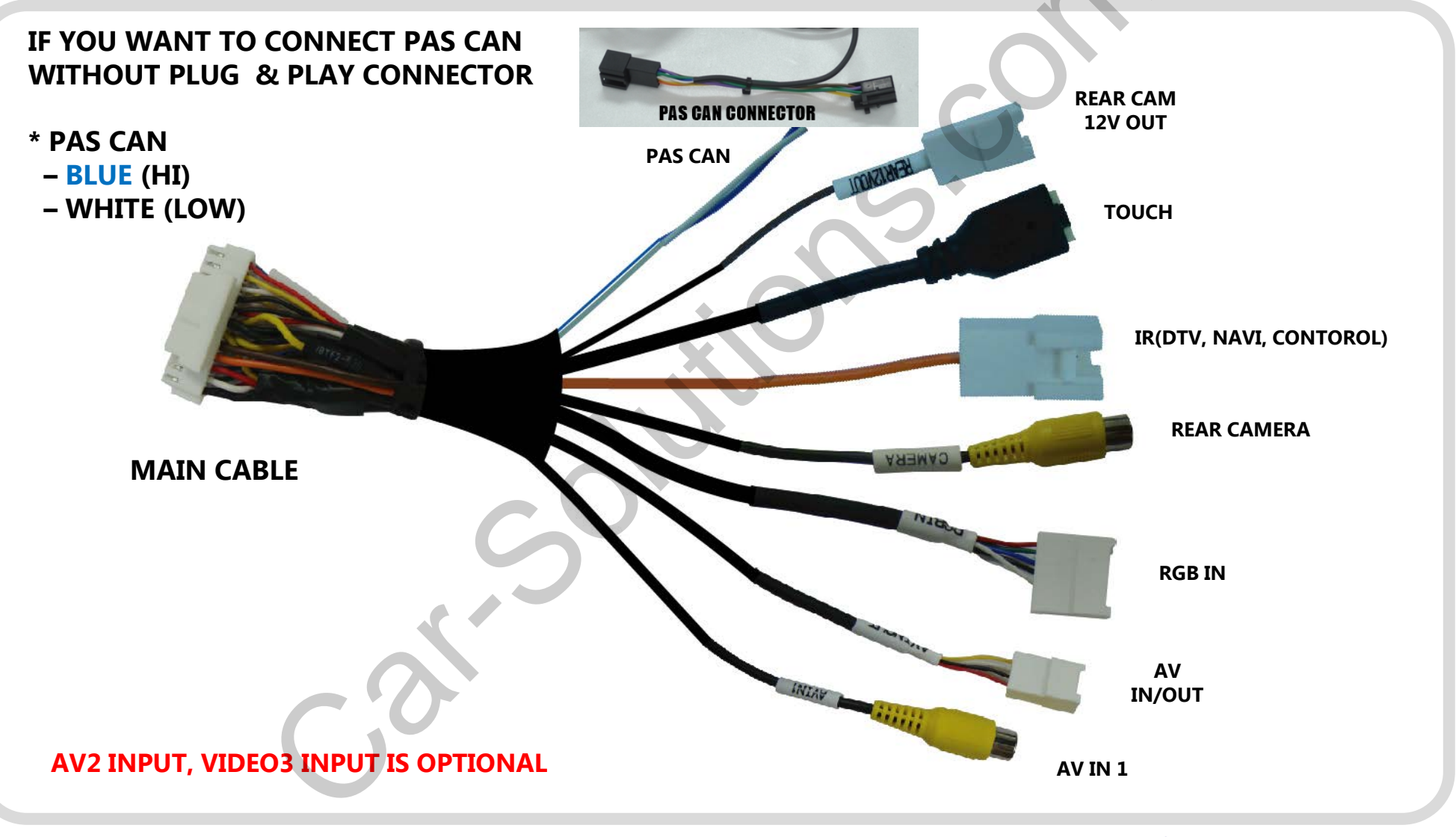

www.car-solutions.com

## 5. P.A.S. CAN CONNECTION WITH PLUG AND PLAY CONNECTOR

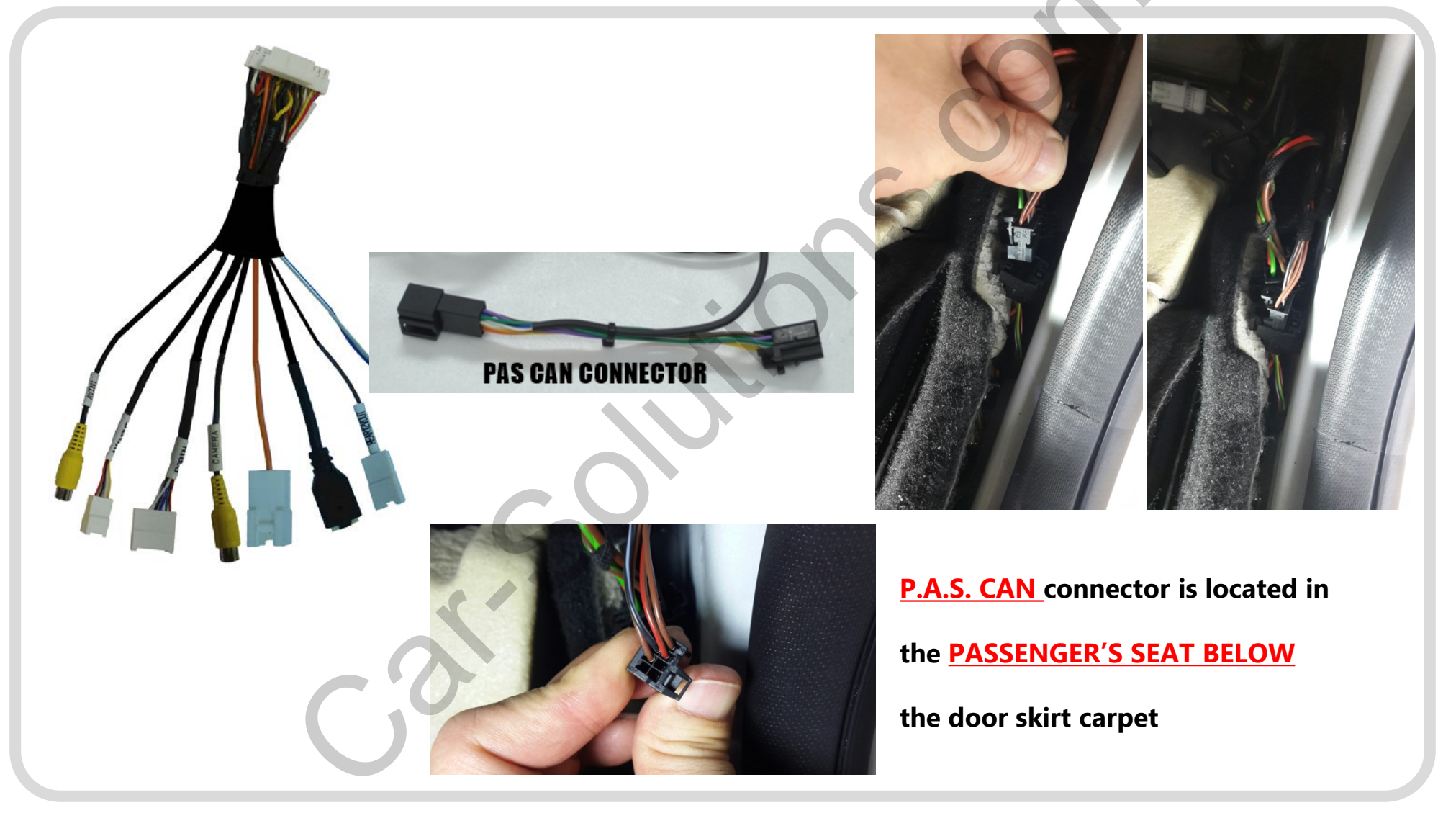

www.car-solutions.com

## **5. P.A.S. CAN CONNECTION WITHOUT CONNECTOR**

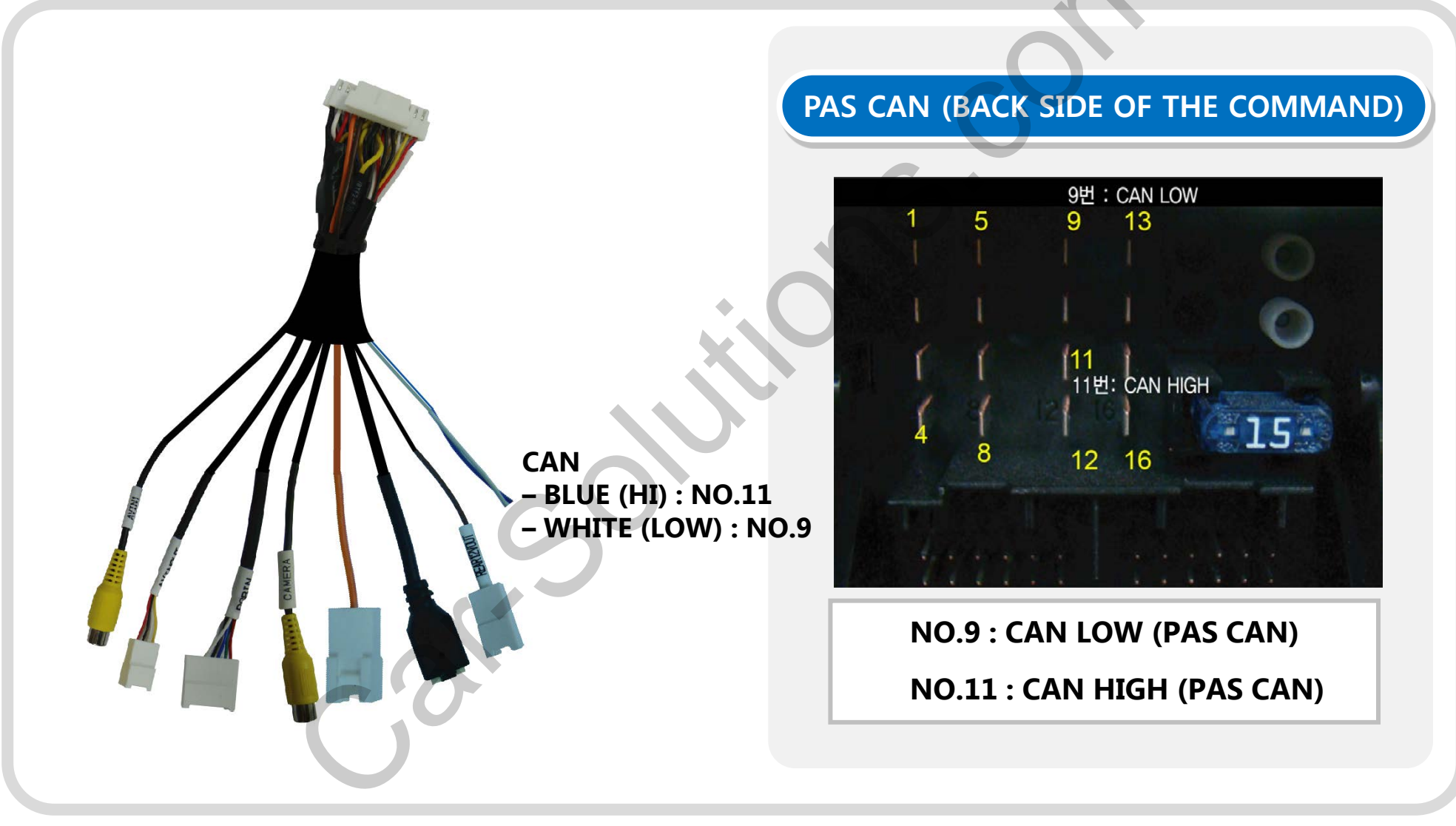

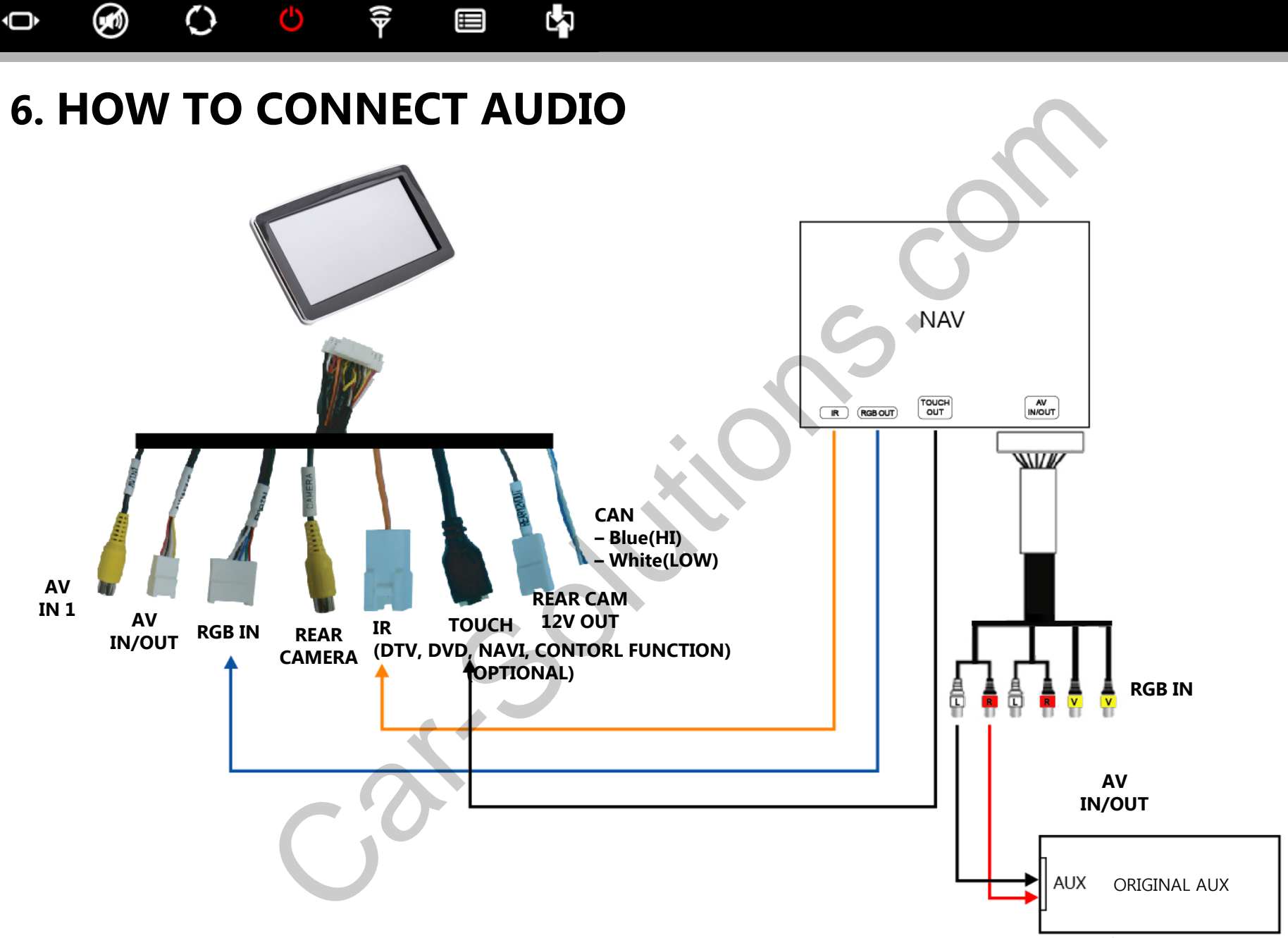

www.car-solutions.com

#### 🗅 🕢 🗘 🗘 🖗 🗐 🗘

## 7-1. SCREEN CONFIGURATION AND SETTINGS - NAVI

#### MENU –NAVI

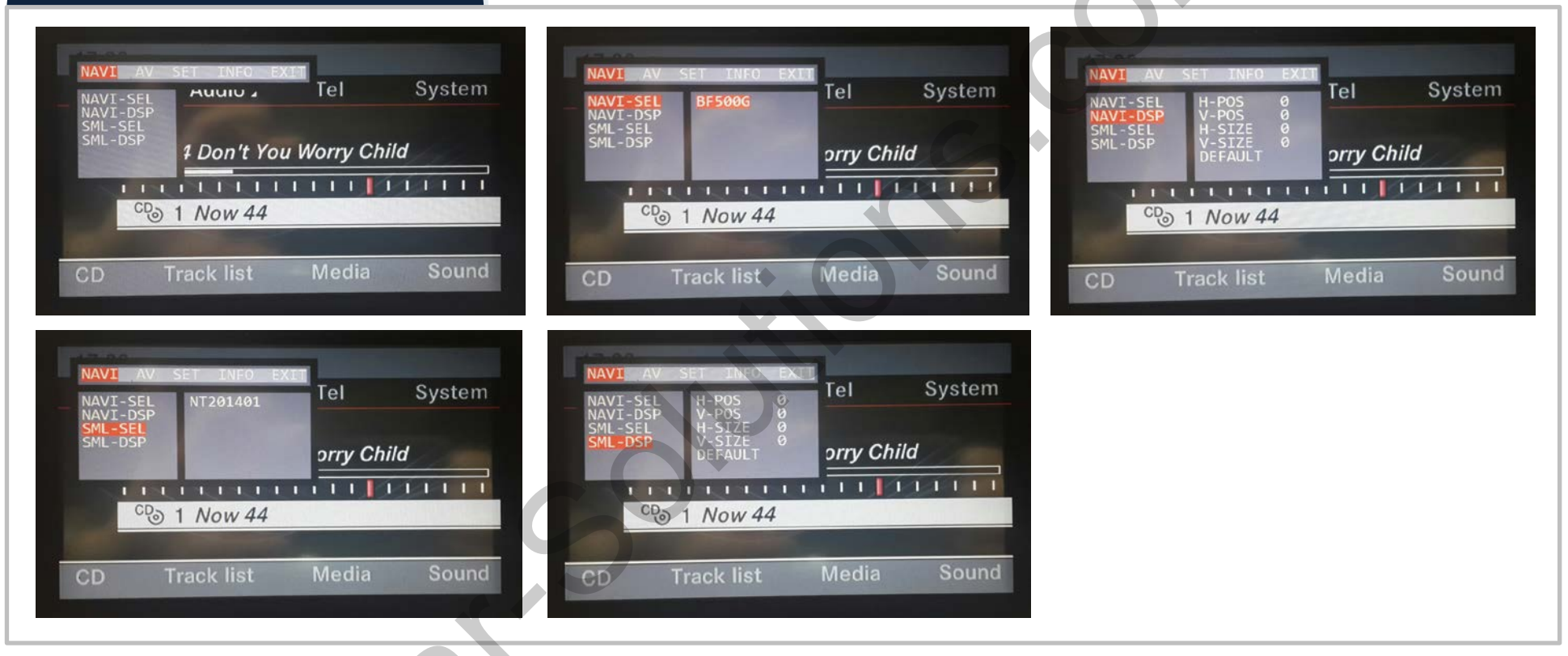

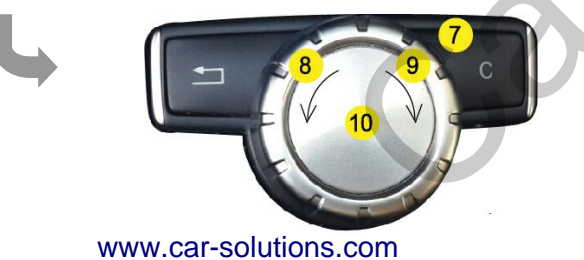

- PRESS 'C' BUTTON FOR 7SECONDS TO ENTER SETTING MENU
- TO USE NAVI, CHOOSE NAVI → NAVI SEL, AND THAN SELECT NO.10, AFTER THAT, PRESS 'C' BUTTON SHORT TO ENTER UPPER MENU AND EXIT.

#### 🔶 🕢 🗘 🗘 🖗 🗐 🗘

#### 7-2. SCREEN CONFIGURATION AND SETTINGS – AV INPUTS

#### MENU – AV System System System Tel Tel Гel AUUIU 1 Don't You Worry Child orry Child orry Child I DETERTION I I MART CD 1 Now 44 CD 1 Now 44 CD 1 Now 44 Track list Media Track list Track list Tel System System System Tel Tel orry Child orry Child orry Child 1111 THE REPORT OF MARINE I I I I I I I I I CD 1 Now 44 CD 1 Now 44 CD 1 Now 44 Track list Track list CD

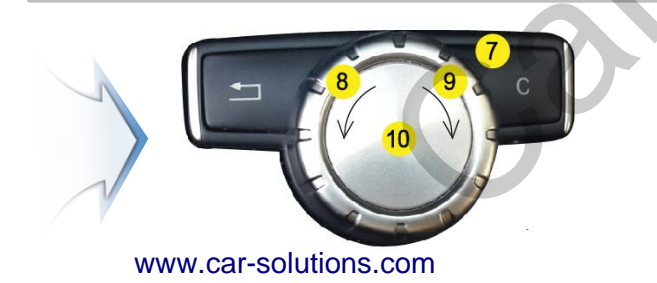

- PRESS 'C' BUTTON FOR 7SECONDS TO ENTER SETTING MENU
- TO USE AV, CHOOSE AV  $\rightarrow$  AV SEL, AND THAN SELECT NO.10, AFTER THAT, PRESS 'C' BUTTON SHORT TO ENTER UPPER MENU AND EXIT.

#### 🗅 🕢 🗘 🗘 🖗 🗐 🖒

#### 7-3. SCREEN CONFIGURATION AND SETTINGS - SETTINGS

MENU – SET

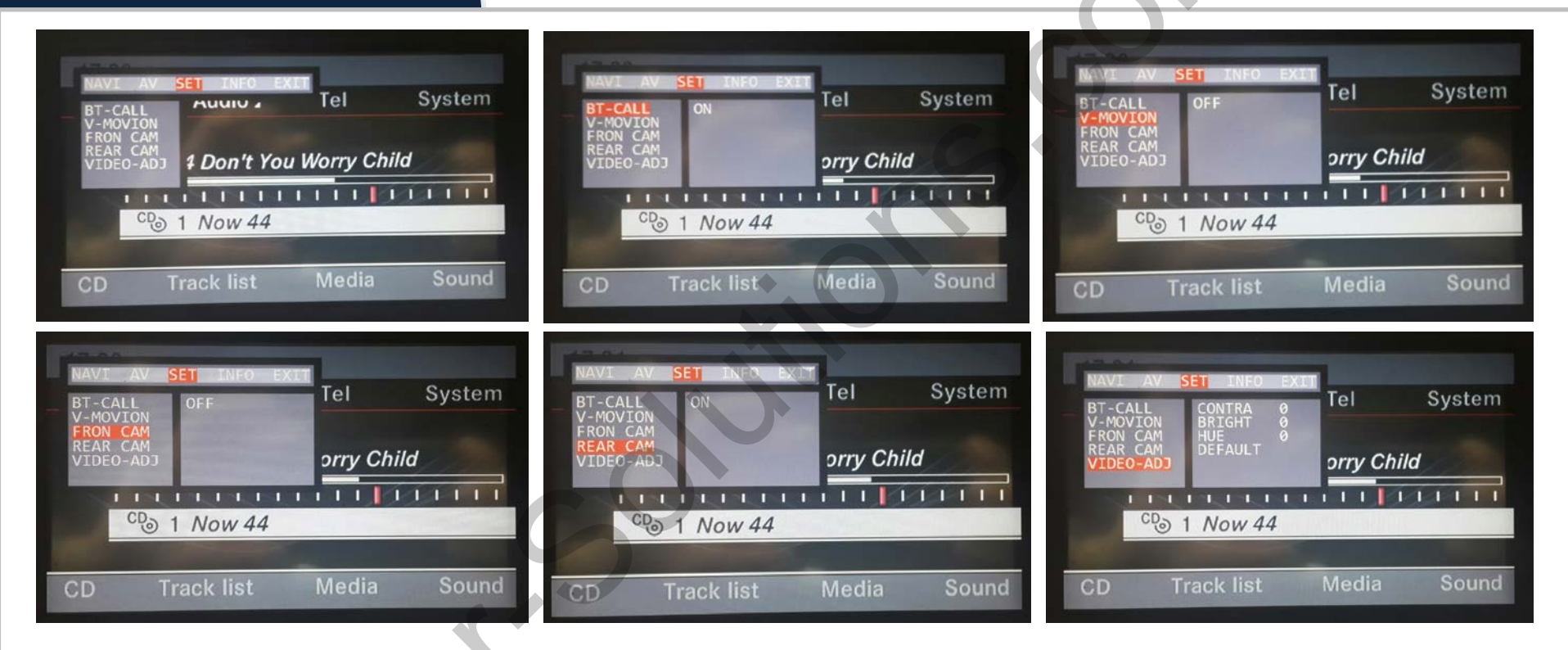

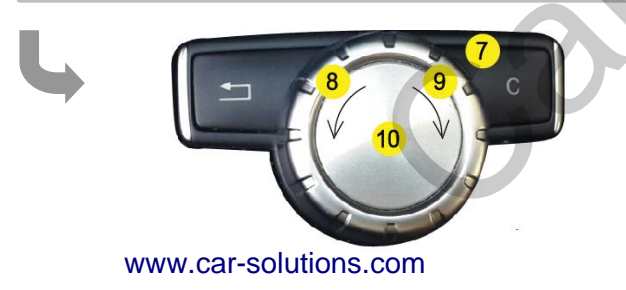

PRESS 'C' BUTTON FOR 7SECONDS TO ENTER SETTING MENU

• TO USE SET, CHOOSE SET  $\rightarrow$  BT CALL(BLUETOOTH), AND THAN SELECT NO.10,

AFTER THAT, PRESS 'C' BUTTON SHORT TO ENTER UPPER MENU AND EXIT.

BT-CALL(BLUETOOTH) FUNCTION ON/OFF
WHEN THERE IS A BLUETOOTH PHONE CALL FROM NAVI or AV SCREEN, IT SHOWS
THE OEM SCREEN FOR 3SECONDS
support@car-solutions.com

# Image: Image: Im

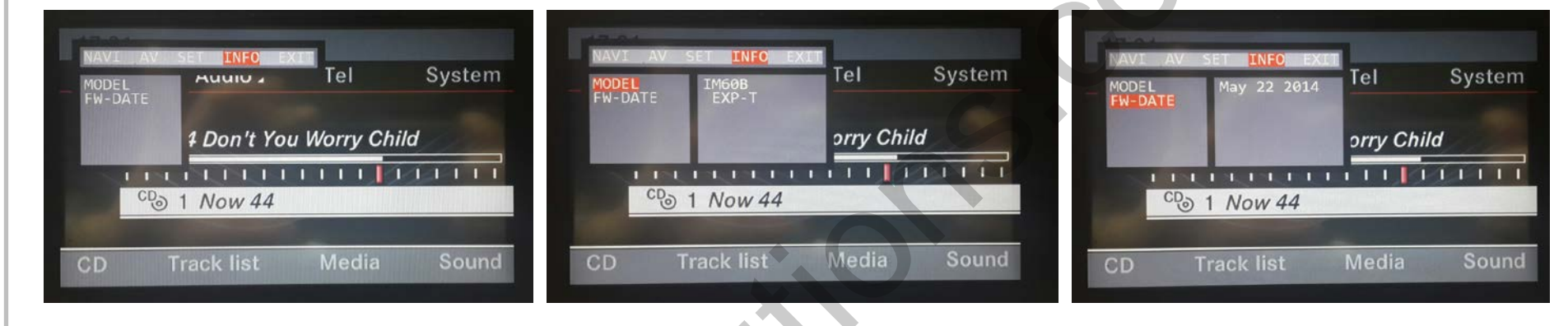

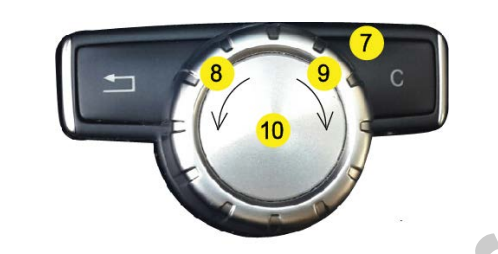

PRESS 'C' BUTTON FOR 7SECONDS TO ENTER SETTING MENU
TO USE INFO, CHOOSE INFO → MODEL SEL, AND THAN SELECT NO.10,
AFTER THAT, PRESS 'C' BUTTON SHORT TO ENTER UPPER MENU AND EXIT.

#### $\bigcirc \quad ( ) \quad ( ) \quad$

#### 7-5. SCREEN CONFIGURATION AND SETTINGS – OK & EXIT

## MENU – EXIT NAVL AV SET INFORMATION AUGUNT Tel System PODN't You Worry Child CD Track list Media Sound

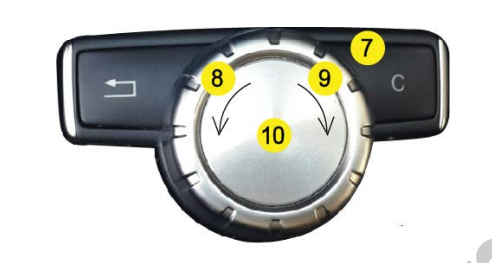

PRESS 'C' BUTTON FOR 7SECONDS TO ENTER SETTING MENU
EXIT FUNCTION IS TO MOVE UPPER MENU

## 8. FRONT CAMERA MODE SETTING

#### >> MODE SETTING

| MODEL                                                                                                    | MODE | KEY     | OPERATION       | ном то                                                                                                    |
|----------------------------------------------------------------------------------------------------|------|---------|-----------------|----------------------------------------------------------------------------------------------------|
|                                                                                                    |      | С       | PRESS 7SEC LONG | PRESS 7SECONDS LONG TO ENTER<br>SETTING MENU                                                                                                    |
| RAVE     SET     DIFO     EXT       BTCALL     OFF     Tel     System       V-MOVICAN     OFF     orry Child       VIDEO-AD3     OFF     Image: Source of the system       CO     1 Now 44 |      | .×<br>S |                 | SET THE FRONT CAM ON/OFF FROM THE<br>SETTING MENU, THAN SELECT N0.10.<br>AFTER THAT PRESS 'C' BUTTON TO MOVE UPPER<br>MENU AND THAN CHOOSE EXIT. |

| MODEL                      | MODE                  | KEY | OPERATION       | ном то                               |
|----------------------------|-----------------------|-----|-----------------|--------------------------------------|
| 1                          | 4 DIRECT TO FRONT CAM |     | PRESS 2SEC LONG | PRESS 2SECONDS LONG FOR FRONT CAMERA |
| 2                          |                       |     |                 |                                      |
| 5 OK 3                     | 0                     |     |                 |                                      |
|                            | )                     |     |                 |                                      |
| 4<br>www.car-solutions.com |                       |     |                 | support@car-solutions.com            |

#### 🕩 🗭 🗘 🙂 🛱

#### 9-1. REAR VIEW CAMERA MODE SETTING

51

| MODEL                                                                                                    | MODE | KEY | OPERATION       | ном то                                                                                                    |
|----------------------------------------------------------------------------------------------------|------|-----|-----------------|----------------------------------------------------------------------------------------------------|
|                                                                                                    |      | С   | PRESS 7SEC LONG | PRESS 7SECONDS LONG TO ENTER SETTING<br>MENU                                                                                                   |
| NAVI AV Set INFO EXET     Tel     System       BT-CALL     ON     Drive Exet     Tel     System       V-MOVION     FRON CAN     Drive Child     Drive Child       VIDEO-ADJ     Drive 44     Drive Communication     Drive Child       CD     Track list     Media     Sound |      | Š   |                 | SET THE REARCAM ON/OFF FROM THE<br>SETTING MENU, THAN SELECT N0.10.<br>AFTER THAT PRESS 'C' BUTTON TO MOVE<br>UPPER MENU AND THAN CHOOSE EXIT. |

#### 9-2. REAR VIEW CAMERA MODE SETTING

| MODEL                                                                         | MODE   | KEY | OPERATION       | ном то                                                                                                    |
|-------------------------------------------------------------------------------|--------|-----|-----------------|----------------------------------------------------------------------------------------------------|
|                                                                               |        | С   | PRESS 7SEC LONG | PRESS 7SECONDS LONG TO ENTER SETTING<br>MENU                                                                      |
| PC ON/OFF<br>PC ON/OFF<br>PC POSITION<br>WARNING ON/OFF                       | $\sim$ | Š   |                 | SET THE FPG ON/OFF FROM THE SETTING<br>MENU,<br>THAN PRESS 'C' BUTTON TO MOVE UPPER<br>MENU AND THAN CHOOSE EXIT. |
| FPG ON/OFF<br>FPG POSITION<br>PG POSITION<br>WARNING ON/OFF<br>WARNING ON/OFF | 2      |     |                 | SET THE PDC ON/OFF FROM THE SETTING<br>MENU,<br>THAN PRESS 'C' BUTTON TO MOVE UPPER<br>MENU AND THAN CHOOSE EXIT. |

#### 9-3. REAR VIEW CAMERA MODE SETTING

| MODEL                                                                        | MODE | KEY | OPERATION       | ном то                                                          |
|------------------------------------------------------------------------------|------|-----|-----------------|-----------------------------------------------------------------|
|                                                                              |      | С   | PRESS 7SEC LONG | PRESS 7SECONDS LONG TO ENTER SETTING<br>MENU                    |
| FPG ON/OFF<br>PDC ON/OFF<br>PFG POSITION<br>PDC ON/OFF<br>WARNING ON/OFF     |      | Š   |                 | SET THE FPG POSITION ON/OFF AND THAN<br>MOVE LEFT AND SET, EXIT |
| FPG ON/OFF<br>FPGC ON/OFF<br>FPGC ON/OFF<br>WARNING ON/OFF<br>WARNING ON/OFF | 3    |     |                 | SET THE PDCPOSITION ON/OFF AND THAN<br>MOVE LEFT AND SET, EXIT  |

### 9-4. REAR VIEW CAMERA MODE SETTING

| MODEL                                                                                                    | MODE | KEY | OPERATION       | ном то                                                                                                    |
|----------------------------------------------------------------------------------------------------|------|-----|-----------------|----------------------------------------------------------------------------------------------------|
|                                                                                                    |      | С   | PRESS 7SEC LONG | PRESS 7SECONDS LONG TO ENTER SETTING<br>MENU                                                                                                    |
| FPG ON/OFF<br>FPG OS/TION<br>PDG POSITION<br>PDG POSITION<br>PDG P |      | Š   |                 | SET THE WARNING ON/OFF FROM THE<br>SETTING MENU, THAN SELECT N0.10.<br>AFTER THAT PRESS 'C' BUTTON TO MOVE<br>UPPER MENU AND THAN CHOOSE EXIT.             |
| PDC ON/OFF<br>FPG POSITION<br>PDC POSITION<br>MARVING LANGUAGE                                                                                                    | 3    |     |                 | SET THE WARNING LANGUAGE ON/OFF<br>FROM THE SETTING MENU, THAN SELECT<br>N0.10.<br>AFTER THAT PRESS 'C' BUTTON TO MOVE<br>UPPER MENU AND THAN CHOOSE EXIT. |

#### 🕩 🐼 🗘 🗳 🖗 🖬

## 9-5. REAR VIEW CAMERA MODE SETTING

| MODEL                                                                                     | MODE   | KEY | OPERATION       | ном то                                                                                                    |
|-------------------------------------------------------------------------------------------|--------|-----|-----------------|----------------------------------------------------------------------------------------------------|
|                                                                                           |        | С   | PRESS 7SEC LONG | PRESS 7SECONDS LONG TO ENTER SETTING<br>MENU                                                                                                    |
| FPG POSITION<br>WARNING ON/OFF<br>WARNING ON/OFF<br>FOUR CAMERA<br>FOUR CAMERA            | $\sim$ | Š   |                 | SET THE FOUR CAMERA ON/OFF FROM THE<br>SETTING MENU, THAN SELECT N0.10.<br>AFTER THAT PRESS 'C' BUTTON TO MOVE<br>UPPER MENU AND THAN CHOOSE EXIT.     |
| PDC. POSITION<br>MARNING ON/OFF<br>MARNING LANGUAGE<br>PERAULT SETTING<br>DEFAULT SETTING | 3      |     |                 | SET THE DEFAULT SETTING ON/OFF FROM<br>THE SETTING MENU, THAN SELECT N0.10.<br>AFTER THAT PRESS 'C' BUTTON TO MOVE<br>UPPER MENU AND THAN CHOOSE EXIT. |

## 9-6. REAR VIEW CAMERA MODE SETTING

| MODEL                                                                        | MODE | KEY | OPERATION       | ном то                                                                                                    |
|------------------------------------------------------------------------------|------|-----|-----------------|----------------------------------------------------------------------------------------------------|
|                                                                              |      | С   | PRESS 7SEC LONG | PRESS 7SECONDS LONG TO ENTER<br>SETTING MENU                                                                         |
| WARNING ON/OFF<br>WARNING LANGUAGE<br>FOUR CAMERA<br>DEVILT SETTING<br>WINFO |      | Š   |                 | AFTER CHECKING THE FW INFO, SELECT N0.10.<br>AFTER THAT PRESS 'C' BUTTON TO MOVE UPPER MENU<br>AND THAN CHOOSE EXIT. |
| WARNING LANGUAGE<br>FOUR CAMERA<br>DEFAULT SETTING<br>EXIT                   | 3    |     |                 | SELECT EXIT.                                                                                                    |